## 印刷ポイント・印刷ジョブ確認手順(Windows・Mac 共通)

- (1)印刷ポイント確認手順
- Web ブラウザ(Microsoft Edge、Google Chrome、Safari 等)を起動します。

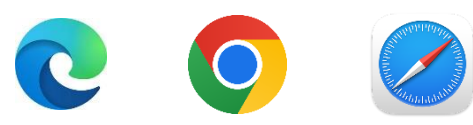

2. アドレスバーに

「http://print01.educ.tamagawa.ac.jp/Login」 と入力し「Enter」キーを押します。

| •              | G Google        | × +                                       |  |  |  |  |  |  |  |
|----------------|-----------------|-------------------------------------------|--|--|--|--|--|--|--|
| ÷              | $\rightarrow$ C | Shttp://print01.educ.tamagawa.ac.jp/Login |  |  |  |  |  |  |  |
| Googleについて ストア |                 |                                           |  |  |  |  |  |  |  |

3. MyPC アカウントの「ユーザー名」と「パスワード」を入 カレ「ログイン」をクリックします。

|                | ] 2 / / / / 0 2 9 . |      |
|----------------|---------------------|------|
| <u> 8</u> ログイン |                     |      |
| ユーザーID         |                     |      |
| パスワード          |                     |      |
|                |                     | ログイン |

4. [残高(既定のアカウント)]を確認します。

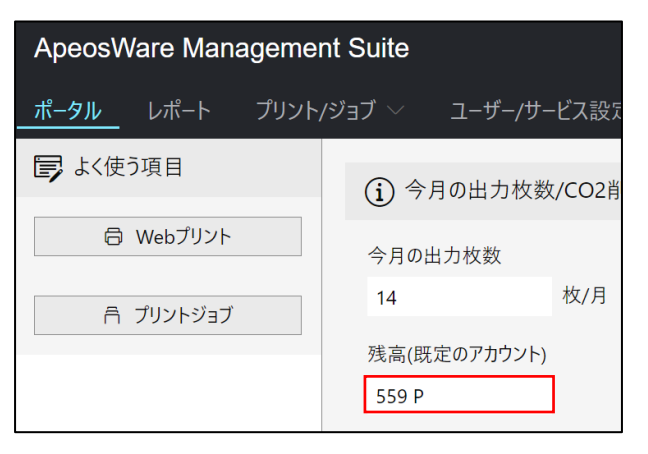

(2)印刷ジョブ確認手順

- Ⅰ. [(Ⅰ)印刷ポイント確認手順]の手順Ⅰ~3を行います。
- 「プリント/ジョブ」→「プリントジョブ一覧」の順にクリ ックします。

| ApeosWare Management Suite                  |                                     |  |  |  |  |  |  |  |  |
|---------------------------------------------|-------------------------------------|--|--|--|--|--|--|--|--|
| <u>ポータル</u> レポート <b>プリント</b> /ジ             | <b>ジョブ</b> ~ ユーザー/サービス設定 ~          |  |  |  |  |  |  |  |  |
| 🛱 Webプリント                                   | ₹ マイプリントジョブ                         |  |  |  |  |  |  |  |  |
| 文書ファイルをプリントできます。<br>Webプリント(アップロードプリン<br>ト) | フェントジョブの状態を確認でき<br>ます。<br>プリントジョブ一覧 |  |  |  |  |  |  |  |  |

3. [プリントジョブ一覧]を確認します。

| 日ブリントジョブ一覧                                       |               |           |       |       |                     |        |           |     |  |  |  |  |  |
|--------------------------------------------------|---------------|-----------|-------|-------|---------------------|--------|-----------|-----|--|--|--|--|--|
|                                                  |               |           |       |       |                     |        |           |     |  |  |  |  |  |
| フリントショフの状態を表示します。フリントショフの保留解除、キャンセルなどを行うことができます。 |               |           |       |       |                     |        |           |     |  |  |  |  |  |
| 保留解除 キャンセル 表示 すべ                                 | τ ~           | ジョブ状態 すべ  | τ     | Ŷ     |                     |        | ۹.<br>Hi  | 旧検索 |  |  |  |  |  |
| ジョブ名                                             | ジョブタイプ        | ゲストプリントID | ユーザー名 | 料金(P) | 作成日時                | ジョブ状態  | 出力機器      | 操作  |  |  |  |  |  |
| Microsoft Word - 文書 1                            | オンデマンド/直接プリント |           |       | 1     | 2024/08/14 16:23:27 | プリント完了 | TMG-31004 | ŝ   |  |  |  |  |  |
| <u>ホーム   Microsoft 365</u>                       | オンデマンド/直接プリント |           |       | 1     | 2024/08/14 15:57:29 | キャンセル  |           | ¢3  |  |  |  |  |  |
| Microsoft Word - test.docx                       | オンデマンド/直接プリント |           |       | 1     | 2024/08/08 13:57:27 | プリント完了 | TMG-31004 | ्रि |  |  |  |  |  |